## Een diploma EHBO geldig maken

Maart 2025 Versie 0.1

Let op: Deze handleiding is gemaakt in de testomgeving die bijna hetzelfde is als de productieomgeving. Toch kunnen er kleine verschillen zijn. Geef ze door aan <u>helpdesk@scouting.nl</u>, dan kunnen wij het aanpassen.

Om een Insigne toe te kennen heb je de naam van het lid nodig, en de juiste naam van het EHBO diploma in de lijst. Deze geldigheid is gebonden aan een periode van geldigheid.

### Het opzoeken van de juiste benaming

Ga op de pagina naar de tab 'meer' en klik op het 'V-teken' om het venster te openen. Klik vervolgens op 'kwalificaties'.

| Hoofdpagina             | Accounts    | Evenementen                                     | Organisatie Eenheid | Fac      | turen        | Meer ^ Q                     | <b>.</b> |
|-------------------------|-------------|-------------------------------------------------|---------------------|----------|--------------|------------------------------|----------|
| Account<br>Scouting Not | ordeloos    |                                                 |                     | + Volgen | Nieuwe spelt | Cases<br>Rapporten           | Nieuv    |
| Type Telefoon           | Website     | Bovenliggende account<br>Scouting Regio Flevola | nd                  |          |              | Dashboards<br>Kwalificaties  | /        |
| GERELATEERD             | DETAILS     |                                                 |                     |          | Posten Opin  | Chatter groepen<br>Termijnen |          |
|                         |             |                                                 |                     |          |              | Een update delen             |          |
| 💋 Organisatie Eer       | nheden (6+) |                                                 |                     |          | (+, _) () 7  | aakan in dara faad           |          |

4

Klik nu op het ▼om een keuze te maken. En klik op 'EHBO'.

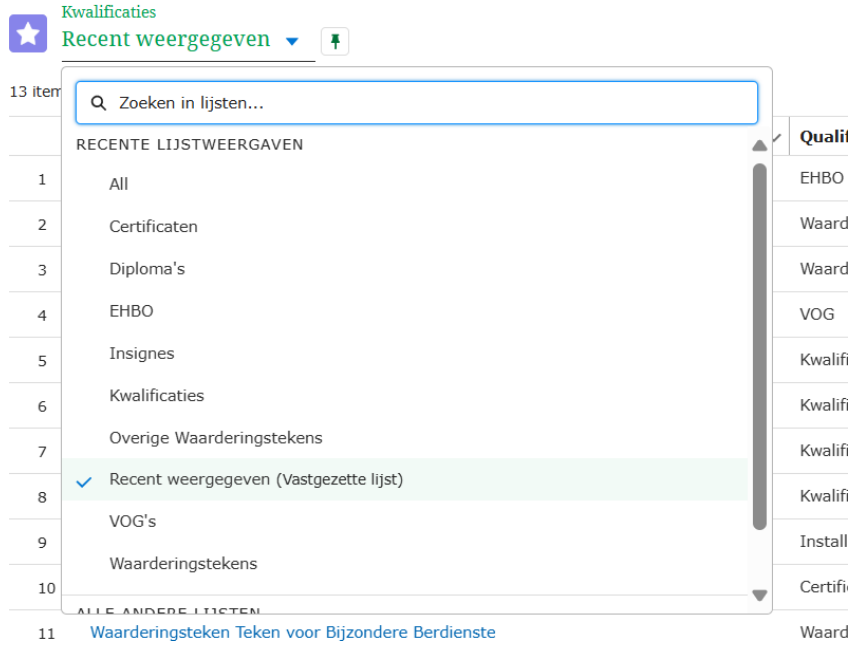

Zoek in de lijst het juiste EHBO-diploma en noteer de benaming van het EHBO-diploma wat je wil toekennen.

5-05

# De stappen voor toekennen

1. Ga naar de accountpagina van je groep.

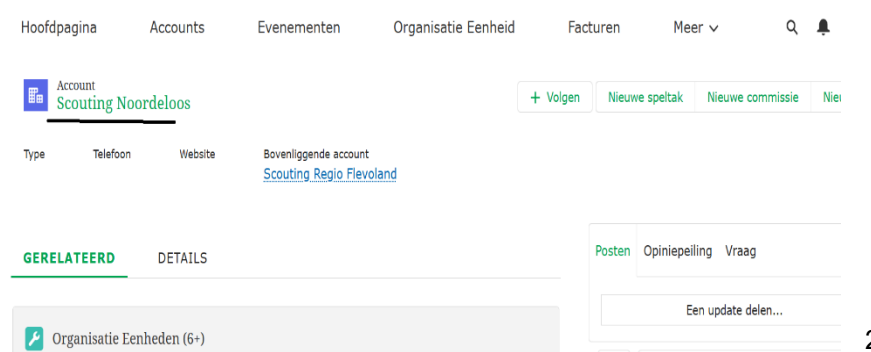

2. Scrol omlaag naar

'Organisatie Eenheden'. Staat je keuze er niet bij? Klik onderaan op 'alles weergeven'.

| Orga<br>19 iter | anisatie Eenheden<br>ms • een paar seconden geleden bijgewerkt |                                       |                |                   |
|-----------------|----------------------------------------------------------------|---------------------------------------|----------------|-------------------|
| 1               | Organisation Unit Name $\sim$ Bestuur N'loos                   | Organisatie eenheid type ∨<br>Bestuur | Type speltak V | Speltak categorie |
| 2               | Bevers N'loos                                                  | Speltak                               | Bevers         | Land              |
| 3               | Scouts N'loos                                                  | Speltak                               | Scouts         | Land              |
| 4               | Plusscouts Noordeloos                                          | Speltak                               | Plusscouts     | Land              |
| 5               | Materialencommissie Noordeloos                                 | Commissie                             |                |                   |
| 6               | Roverscouts Noordeloos                                         | Speltak                               | Roverscouts    | Land              |
| 7               | Vervoerscommissie Noordeloos                                   | Commissie                             |                |                   |
| 8               | Kaderleden                                                     | Speltak                               | Plusscouts     | Land              |
| 9               | New Game Section                                               | Speltak                               | Roverscouts    | Land              |
| 10              | Bevers Noordeloos Wachtlijst                                   | Speltak                               | Bevers         | Land              |

### 3. Klik 'kaderleden' aan.

Accounts > Scouting Noo

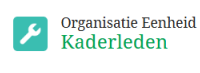

Organisatie Scouting Noordeloos

Related Details

| Overzicht actieve leden |        |           |        |          |     |     |
|-------------------------|--------|-----------|--------|----------|-----|-----|
| 7 van 7 items           |        |           |        |          |     |     |
| Account                 | $\sim$ | Lidnummer | $\sim$ | Leeftijd | ~   | Rol |
| Karel de Grote          |        | 7000244   |        |          | 75  | Lid |
| Elegast de Grote        |        | 7000245   |        |          | 101 | Lid |
| Arie Tillie             |        | 70000185  |        |          | 22  | Lid |
| Pippi Langkous          |        | 700000216 |        |          | 35  | Lid |
| Jan van der Jansen      |        | 700000222 |        |          | 31  | Lid |
| Testweer Scouting       |        | 700000229 |        |          | 24  | Lid |
| Piet Paaltjes           |        | 700000231 |        |          | 29  | Lid |

-

#### 4. Kies het kaderlid wat het EHBO diploma heeft gehaald.

| Persoons<br>Pippi I | saccount<br>L <mark>angkous</mark> |            |                        | -               |          |                   |
|---------------------|------------------------------------|------------|------------------------|-----------------|----------|-------------------|
| Functie             | Telefoon (2)                       | ) 🔻        | E-mail<br>test@test.nl | Accounteigenaar |          |                   |
| GERELATEE           | RD                                 | DETAILS    |                        |                 |          |                   |
|                     |                                    |            |                        |                 |          |                   |
| 🗊 Gerelate          | eerde acco                         | unts (0)   |                        |                 |          | Relatie toevoegen |
| C Rol toev          | vijzingen (4                       | 4)         |                        |                 |          |                   |
| Rol toewijzin       | g: Role                            | Role Sho   | rt Description         | Start Date      | End Date |                   |
| RA-002057           |                                    | Kwartierm  | neester Scouts         | 25-02-2025      |          | •                 |
| RA-002032           |                                    | Lid Kaderl | leden   Kaderle        | 24-02-2025      |          | •                 |
| RA-002033           |                                    | Spelleider | Bevers N'loos          | 24-02-2025      |          | •                 |
| RA-002034           |                                    | Zichtbaar  | heid Scouting O        | 24-02-2025      |          | •                 |
|                     |                                    |            |                        |                 |          | Alles weergeven   |
| Qualific            | ation Assig                        | gnments (( | Contact) (0)           |                 |          | Nieuw             |

Klik nu op 'nieuw' in de balk 'kwalificatie toekenningen'.

5. Er opent een nieuw scherm. Hierin staat de naam al ingevuld.

|                                   |          |                               | * = vereiste gegeven: |
|-----------------------------------|----------|-------------------------------|-----------------------|
| Gegevens                          |          |                               |                       |
| *Kwalificatie                     | 5        | Qualification Assignment Name |                       |
| 🔀 Diploma EHBO Baby's en kinderen | ×        |                               |                       |
| *Contact                          |          | * Status                      | 5                     |
| 🖪 Pippi Langkous                  | $\times$ | Geldig                        | •                     |
|                                   |          | 02 Geld<br>03 Goederen        |                       |
|                                   |          | 04 Diensten                   |                       |
| Foreign VOG                       |          |                               |                       |
|                                   |          |                               |                       |

Vul in het vak 'kwalificatie' de juiste naam van het juiste EHBO-diploma in, en vink in het vak status

<

5-0-

+

uit het uitklapscherm 'geldig' aan.

6. Scrol nu omlaag in het scherm tot je het veld 'duration in months' tegenkomt en vul daar de geldigheidsduur in.

| Zoeken in Contactpersonen                                                                                   |   |    |                                                      |                                               |                        |                     |         | Q                      |
|----------------------------------------------------------------------------------------------------|---|----|------------------------------------------------------|-----------------------------------------------|------------------------|---------------------|---------|------------------------|
| Description Approval                                                                                        |   |    |                                                      |                                               |                        |                     |         |                        |
| Salesforce Sans 💌 12                                                                                        | • | BI | . <u>∩</u> <del>.</del>                              | ≡ 1≣                                          | + ≣ +                  | =                   | ≡≡      |                        |
| 2 🖪 Ix                                                                                                    |   |    |                                                      |                                               |                        |                     |         |                        |
|                                                                                                    |   |    |                                                      |                                               |                        |                     |         |                        |
|                                                                                                    |   |    |                                                      |                                               |                        |                     |         |                        |
|                                                                                                    |   |    |                                                      |                                               |                        |                     |         |                        |
|                                                                                                    |   |    |                                                      |                                               |                        |                     |         |                        |
| ignment                                                                                                    |   |    |                                                      |                                               |                        |                     |         |                        |
| ignment<br>Toegekend door organisatie                                                                       |   |    | Assigned                                             | Date                                          |                        |                     |         |                        |
| ignment<br>Toegekend door organisatie<br>Zoeken in Accounts                                                 |   | Q  | Assigned                                             | Date                                          |                        |                     |         | 蔷                      |
| ignment<br>Toegekend door organisatie<br>Zoeken in Accounts<br>Sertificate nummer                           |   | Q  | Assigned                                             | Date<br>In Months                             |                        |                     |         | ä                      |
| ignment<br>Toegekend door organisatie<br>Zoeken in Accounts<br>Sertificate nummer                           |   | ٩  | Assigned<br>Duration<br>24                           | Date<br>In Months                             |                        |                     |         | 曲<br>う                 |
| ignment<br>Toegekend door organisatie<br>Zoeken in Accounts<br>Zertificate nummer                           |   | ٩  | Assigned<br>Duration<br>24<br>Duration<br>Aid Qualit | Date<br>In Months<br>In Months<br>fications w | needs to               | be filled<br>Geldig | for VOG | a<br>S's AND First     |
| ignment<br>Toegekend door organisatie<br>Zoeken in Accounts<br>Certificate nummer<br>Toegekend door persoon |   | Q  | Assigned<br>Duration<br>24<br>Duration<br>Aid Qualit | Date<br>In Months<br>In Months<br>fications w | needs to<br>ith status | be filled<br>Geldig | for VOG | iii م<br>ع's AND First |

7. Als je klaar bent kun je op 'opslaan' klikken. Als je er nog meer wilt invullen dan klik je op 'opslaan en nieuw'.

| ASSESSOF                                                                                                    |            |                                                                                                    |                                            |
|----------------------------------------------------------------------------------------------------|------------|----------------------------------------------------------------------------------------------------|--------------------------------------------|
| Zoeken in Contactpersonen                                                                                                    |            |                                                                                                    | Q                                          |
| Description Approval                                                                                                    |            |                                                                                                    |                                            |
| Salesforce Sans 💌 12                                                                                                    | • <b>B</b> | I U 5 ≔ 1≣ +∎ 4≣ ≣                                                                                           | = = =                                      |
| 2 🖬 I.                                                                                                    |            |                                                                                                    |                                            |
|                                                                                                    |            |                                                                                                    |                                            |
|                                                                                                    |            |                                                                                                    |                                            |
|                                                                                                    |            |                                                                                                    |                                            |
|                                                                                                    |            |                                                                                                    |                                            |
| i an man t                                                                                                    |            |                                                                                                    |                                            |
| signment                                                                                                    |            | •                                                                                                    |                                            |
| signment<br>Toegekend door organisatie<br>Zoeken in Accounts                                                                              | 0          | •<br>Assigned Date                                                                                           | -                                          |
| signment<br>Toegekend door organisatie<br>Zoeken in Accounts                                                                              | Q          | •<br>Assigned Date                                                                                           | 曲                                          |
| signment<br>Toegekend door organisatie<br>Zoeken in Accounts<br>Certificate nummer                                                        | ٩          | •<br>Assigned Date<br>Duration In Months                                                                     | <b>描</b><br>5                              |
| signment<br>Toegekend door organisatie<br>Zoeken in Accounts<br>Certificate nummer                                                        | ٩          | • Assigned Date Duration In Months 24 Duration In Months                                                     | iiiiiiiiiiiiiiiiiiiiiiiiiiiiiiiiiiiiii     |
| signment<br>Toegekend door organisatie<br>Zoeken in Accounts<br>Certificate nummer                                                        | ٩          | • Assigned Date Duration In Months 24 Duration In Months needs to be fi Aid Qualifications with status Gelo  | tilled for VOG's AND First<br>lig          |
| signment<br>Toegekend door organisatie<br>Zoeken in Accounts<br>Certificate nummer<br>Toegekend door persoon                              | ٩          | • Assigned Date Duration In Months 24 Duration In Months needs to be fi Ald Qualifications with status Geloc | ක්<br>ි<br>lled for VOG's AND First<br>llg |
| signment<br>Toegekend door organisatie<br>Zoeken in Accounts<br>Certificate nummer<br>Toegekend door persoon<br>Zoeken in Contactpersonen | ۵          | • Assigned Date Duration In Months 24 Duration In Months needs to be fi Aid Qualifications with status Gelo  | ا<br>ٹ<br>اlled for VOG's AND First<br>llg |

<

5-0-

8. Je vindt je actie nu terug bij het account van het lid.

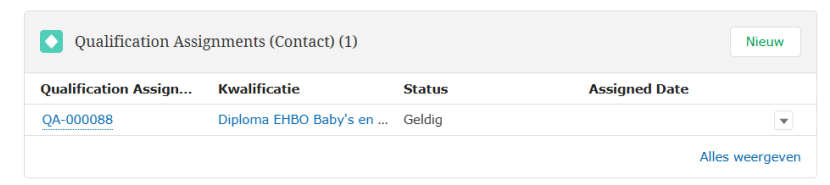

 Als je op het nummer klikt kun je de handeling bekijken. Daar waar een potloodje achter staat kun je eventueel nog wijzigingen doen. Klik daarna wel weer op 'opslaan'.

フニ

Qualification Assignments (Contact) (1) Nieuw ification Assign... Kwalificatie Assigned Date Status OA-000088 Diploma EHBO Baby's en ... Geldig \* Alles weergeven Kwalificatie toewijzingen QA-000088 Kwalificatie Status Assigned Date Duration In Months Expiration Date Diploma EHBO Baby's en kinderen Geldig 24 Kwalificatie Oualification Assignment Name Diploma EHBO Baby's en kinderen QA-000088 Contact Status Geldig Pippi Langkous j ∨ VOG Digital VOG VOG Function Aspects Í Foreign VOG ø VOG Nummer ø VOG Nummer Justis i ∨ Request Aangevraagd door organisatie Aangevraagd door persoon j Requested Date

- ----